# 出願手続(WEB 出願)

#### 利用可能期間

○帰国生入試【第1回12月】は2024年11月14日(月)9時より、

帰国生入試【第2回1月】は2024年12月12日(木)9時より、

一般生入試(第1回~第3回・総合グループワーク)は2025年1月10日(金)9時より、
 Web 出願できます。

#### <u>利用環境</u>

WEB 接続できるパソコン・スマートフォン・タブレット端末及びプリンター ※WEB 環境が整わない場合は本学園にてお申込みすることができます。

その際は出願期間(土曜日の一部と日曜日全日を除く)の9時~16時の間にお越しください。 (事前の連絡をお願いいたします)

#### <u>手続きの概要</u>

- 1、受験生登録(本校説明会やイベント申込の際等にすでに登録されている方は不要です)
  - ①受験生登録ボタンをクリック
  - ②受験生名・生年月日・メールアドレス・ID・パスワードを入力
  - ③登録ボタンをクリック
  - ④仮登録され、メールが届く。そこに記載の URL に1時間以内にアクセス
    - \*「@atonement.ed.jp」からのメールが受信できるようドメイン指定解除してください。
  - ⑤受験生新規登録完了

以下からが出願時の入力となります

- 2、一般生入試・帰国生入試出願申込画面の入力
  - ①画面の指示に従い、出願する試験種別など、各項目を入力
  - ②決済方法を選択
  - ③通知表のコピーをアップロード
    - \*1ページにつき2MB 未満の JPEG 形式のファイルをご用意ください。
  - ④確認ボタンをクリック
  - ⑤面接予約(一般生入試の場合のみ)
  - ⑥登録ボタンをクリック \*登録完了メールが届きます。
- 3、決済方法の選択
  - クレジットカード支払い、コンビニで支払い、ペイジーで支払いの3つから選択 \*クレジットカード:JCB、AMEX、Diners、VISA、Master
  - \*コンビニ:セブン-イレブン、ファミリーマート、ローソン、ミニストップ、 セイコーマート、デイリーヤマザキ
  - \*ペイジー(ペイジー対応 ATM にて支払いも可能)
- 4、受験票のダウンロード
  - \*登録完了メールに記載の URL よりダウンロードできます。
  - \*ダウンロードの際に、受験生の顔写真のデータをアップロードします。
  - \* 顔写真のデータは 2 MB 未満の JPEG 形式のファイルをご用意ください。
    - (出願3か月以内に撮影したもの、上半身、正面、脱帽の写真/背景は無地)
- 5、試験当日に受験票をご持参ください。

# ◎ 受験生登録(すでに登録されている方は不要です)

## <mark>登録1−①</mark>

以下の画面より登録するボタンを押して、下のマイページ登録の1-②をおこなってください。

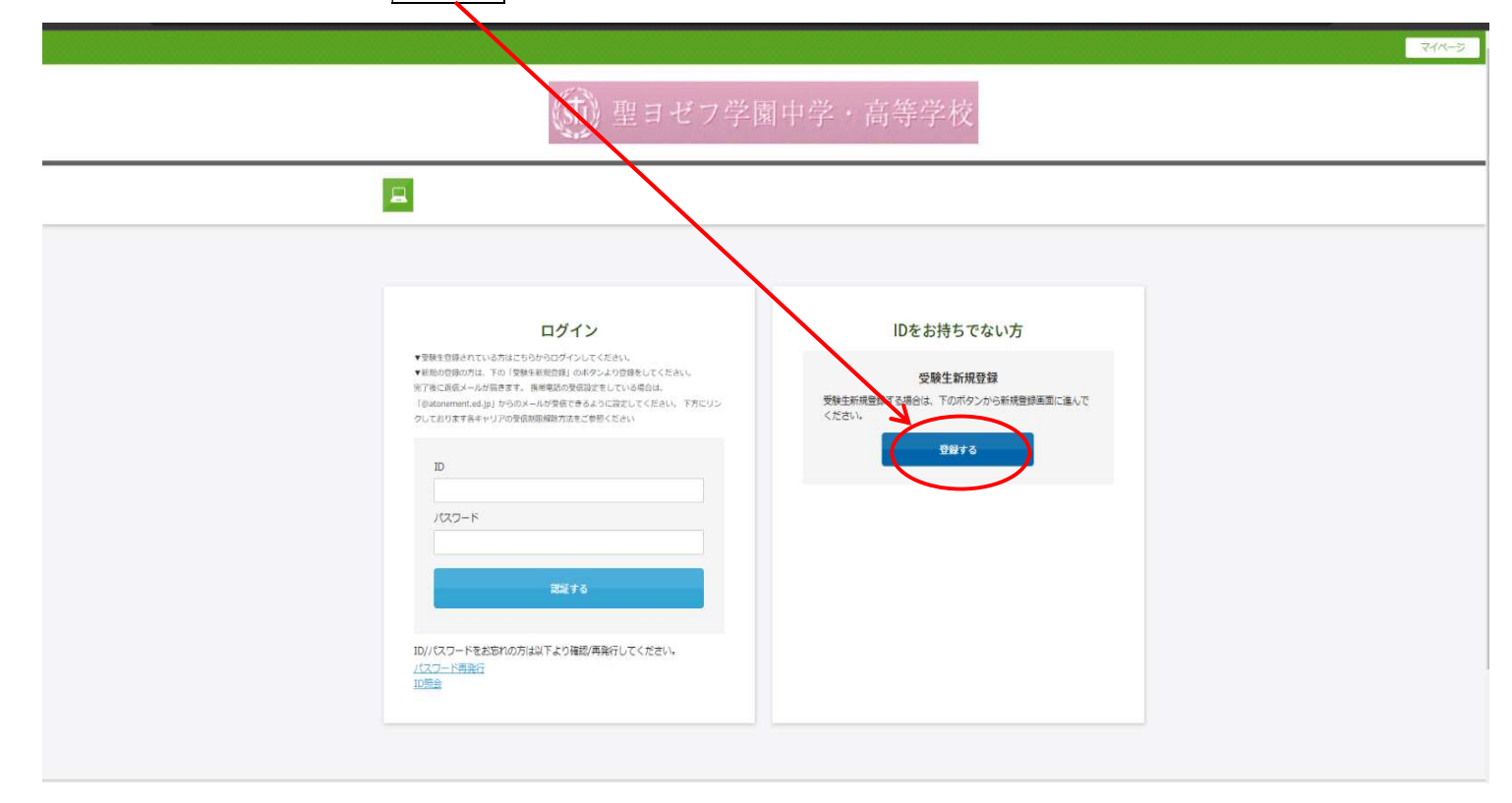

# <mark>登録1−②</mark>

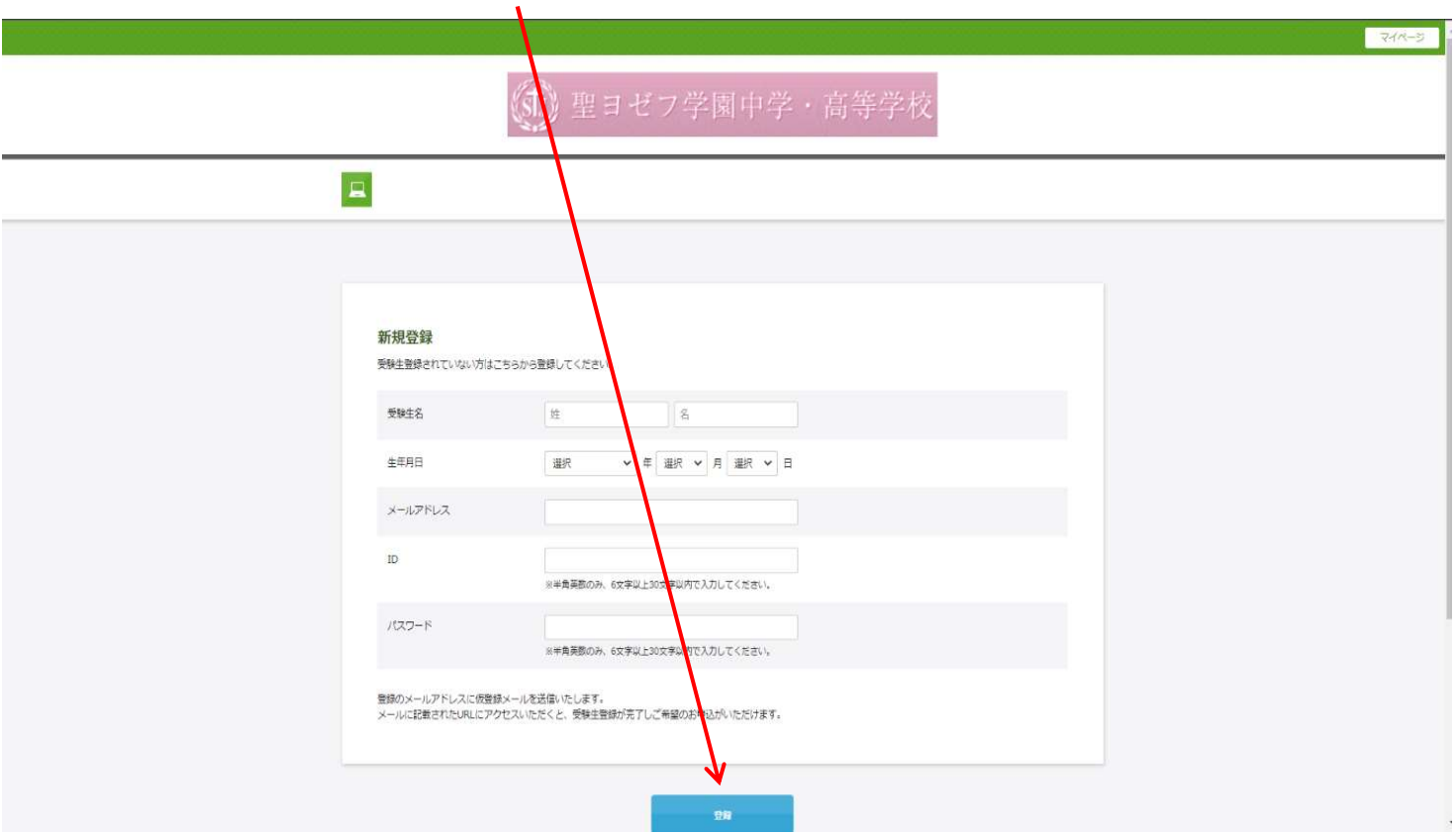

必要事項を入力し、最後に登録のボタンを押してください。

#### <mark>登録1−③</mark>

仮メール内容です。メールを受信した後、1時間以内に表記されたURLにアクセスし本登録をお こなってください。

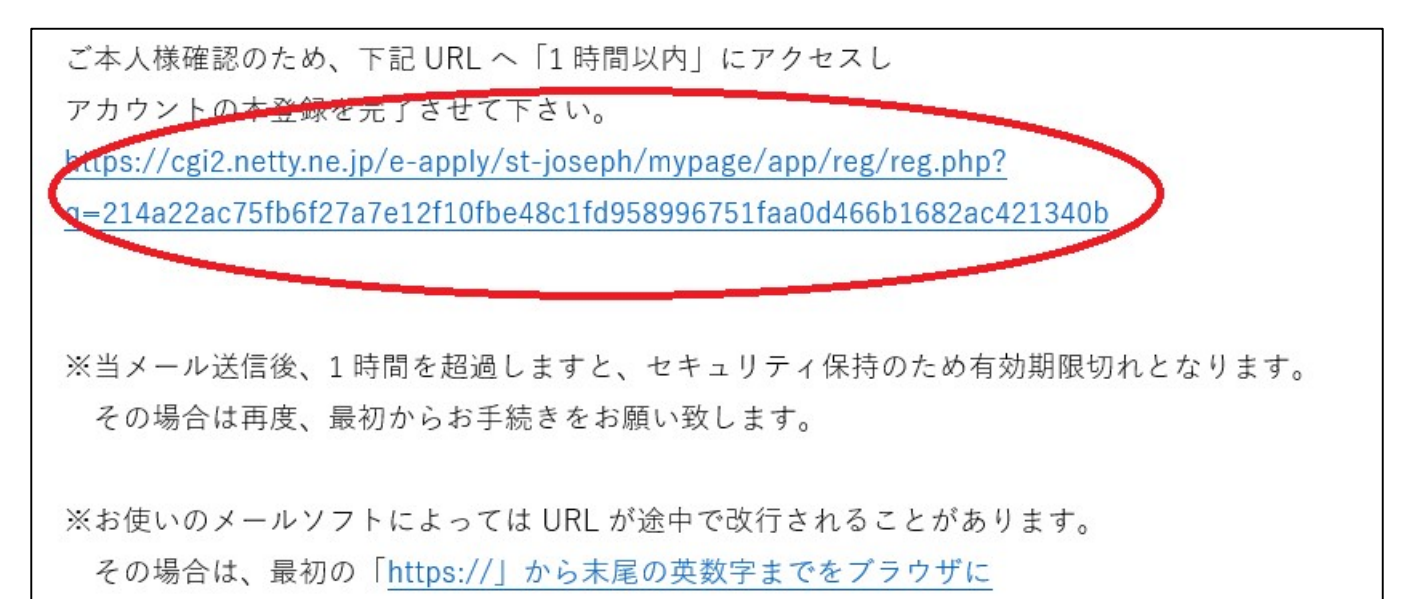

直接コピー&ペーストしてアクセスしてください。

## 次のような返信メールが来て本登録となります。以降はID・パスワードでログインできます。

聖ヨゼフ学園中学校です。 受験生登録を完了しました。

マイページ URL:

https://cgi2.netty.ne.jp/e-apply/st-joseph/mypage/app/

# ◎願書出願と受験票印刷

# 出願2一①

# 出願2一②

注意事項に留意して、入力してください。面接は「通常面接」か「自己アピール面接」のどちらか をお選びください。(帰国生入試も同様。総合・グループワーク型は「総合・グループワーク」を選択)

#### 2025年度 入学試験

■出願する試験種別を選択してください。■複数回出願される場合、面接は1回のみとなります。「通常の面接」か「自己アピール面接」のどちられを必ず選択してください。 い。2つ目以降の試験回も同一の面接形式に揃えて出願してください。■登録完了後に返信メールが届きます。携帯電話のメール受信設定をしている場合は、 「@atonement.ed.jp」からのメールが受信できるように設定してください。下方にリンクしております各キャリアの受信制限解除方法をご参照ください。

| 開催日            | 開始時間         |             |                                                                                              |
|----------------|--------------|-------------|----------------------------------------------------------------------------------------------|
| 2025年02月01日(土) | 08:30 ~      | 第1回         | <ul> <li>2科目・通常の面接</li> <li>2科目・自己アピール面接</li> <li>4科目・通常の面接</li> <li>4科目・自己アピール面接</li> </ul> |
| 2025年02月02日(日) | $08:30 \sim$ | 第2回         | □ 2科目・通常の面接 □ 2科目・自己アピール面接                                                                   |
| 2025年02月03日(月) | $08:30 \sim$ | 第3回         | □ 2科目・通常の面接 □ 2 斗目・自己アピール面接                                                                  |
| 2025年02月01日(土) | 14:50 $\sim$ | 総合・グループワーク型 | □ 総合問題・グループワーク                                                                               |
|                |              |             |                                                                                              |

| າວກາວກາວກາວກາວກາວກາວກາວກາວກາວກາວກາວ | マーマーマレン 以下、志識者についてご記入ください。 マーマーマーマーマーマー                                                                                                    | uru-uru |
|-------------------------------------|----------------------------------------------------------------------------------------------------|---------|
| 志願者:氏名                              | ti Ei                                                                                                    |         |
| 志願者:フリガナ                            | 127 ×1                                                                                                    |         |
| 志 <b>聯</b> 著:性別                     | ● 男子 ○ 女子                                                                                                    |         |
| 志願者:生年月日                            | <ul> <li>         遊訳         <ul> <li>             年 通序             </li> <li>             単 単             </li> <li>             日             </li> </ul> </li> </ul> |         |
| 小学校                                 |                                                                                                    |         |
|                                     |                                                                                                    |         |

引き続き、注意事項に留意して、入力してください。備考欄には、卒業生の子女や在校生・姉妹・兄 弟などの係累、カトリック信徒の場合は所属教会などがあればご入力ください。

| ~~~~~~~~~~~~ | ~~~~ 以下、保護者についてご記入ください。 ~~~~~~~~~~~~~~                                                                                                    |
|--------------|----------------------------------------------------------------------------------------------------|
| 保護者:氏名       | <u>送須</u> 姓名                                                                                                    |
| 保護者:フリガナ     |                                                                                                    |
| 志願者との間柄      | 必須 選択してください ★                                                                                                    |
| 住所           | ・ジ須         ・         ・         ・                                                                                                    |
| 電話番号         | 必須 080 - 0000 - 0000 0000 - 0000 - 0000 - 0000 - 0000 - 0000 - 0000 - 0000 - |
| 聚急連絡先(携帯電話等) | 必須 080 - 0000 - 1000 種別 → ※半角で入力してください                                                                                                    |
| 緊急連絡先(予備)    | 080 - 0000 - 0000 種別 ✓<br>※半角で入力してください                                                                                                    |
| メールアドレス      |                                                                                                    |
| メールアドレス (確認) |                                                                                                    |
| 備考機          |                                                                                                    |

#### 出願2一③

帰国生入試に出願する場合は、作文を入力してください。その際、改行はせずに入力してください。 (事前に Word 等で作成し、コピー&ペーストする場合も同様に改行はしないようお願いいたします)

| ~~~~~~ 以下                                                     |                  |  |
|---------------------------------------------------------------|------------------|--|
| 帰国子女入試で出願する場合はチェ<br>ックを入れてください                                | ○ 帰国子女入試で出帰をする   |  |
| 12月・1月で帰国子女入試を受けた<br>方は受験番号を記入してください                          |                  |  |
| 在留地・学校                                                        | 四名            校名 |  |
| 在住期間 (年月)                                                     |                  |  |
| 記入例:2017年8月~2021年3月 ・数字は半角で入力してくたさい。 ないの国に在住していた方は複数記入してください。 |                  |  |
| 作文(800字以内、英文の場合は<br>250ワード程度)                                 |                  |  |

# 出願2-④

決済方法をお選びください。セブンイレブンでのお振込みは申込可能期間が異なります。2日~3 日ほどの余裕を持って出願してください。画像(JPEG)①②③をパソコン・スマホ内に用意してくだ さい。なお、画像がうまく反映されない場合は、直接受験票に貼りお持ちください。また、通知表の コピーも同様の場合、直接ご持参ください。

| 決済方法選択        |                                                                          |
|---------------|--------------------------------------------------------------------------|
|               | 20 クレジットカード 0 コンビニ 0 ペイジー                                                |
|               |                                                                          |
|               |                                                                          |
| 生徒画像          | 下記の形式およびサイズでアップロードしてください。<br>対象ファイル:JPEG、PNG、GIF(写真データ)<br>ファイルサイズ上限:2MB |
|               |                                                                          |
|               |                                                                          |
|               |                                                                          |
|               | 「宮和市(市市)」 みつい ゴー ビーマイゼーン                                                 |
| 通知表(表面)のコピー   | 1年NR (夜回) のコビーをアックロートしてくたさい。<br>対象ファイル: JPEG、PNG、GIF(写真データ)              |
|               | ファイルサイズ上限:2MB                                                            |
|               |                                                                          |
|               |                                                                          |
|               |                                                                          |
|               |                                                                          |
| 通知表 (裏面) のコピー | 通知表(裏面)のコピーをアップロードしてください。                                                |
|               | 対象ファイル:JPEG、PNG、GIF(写真データ)<br>ファイルサイズ上限:2MB                              |
|               | THE A                                                                    |

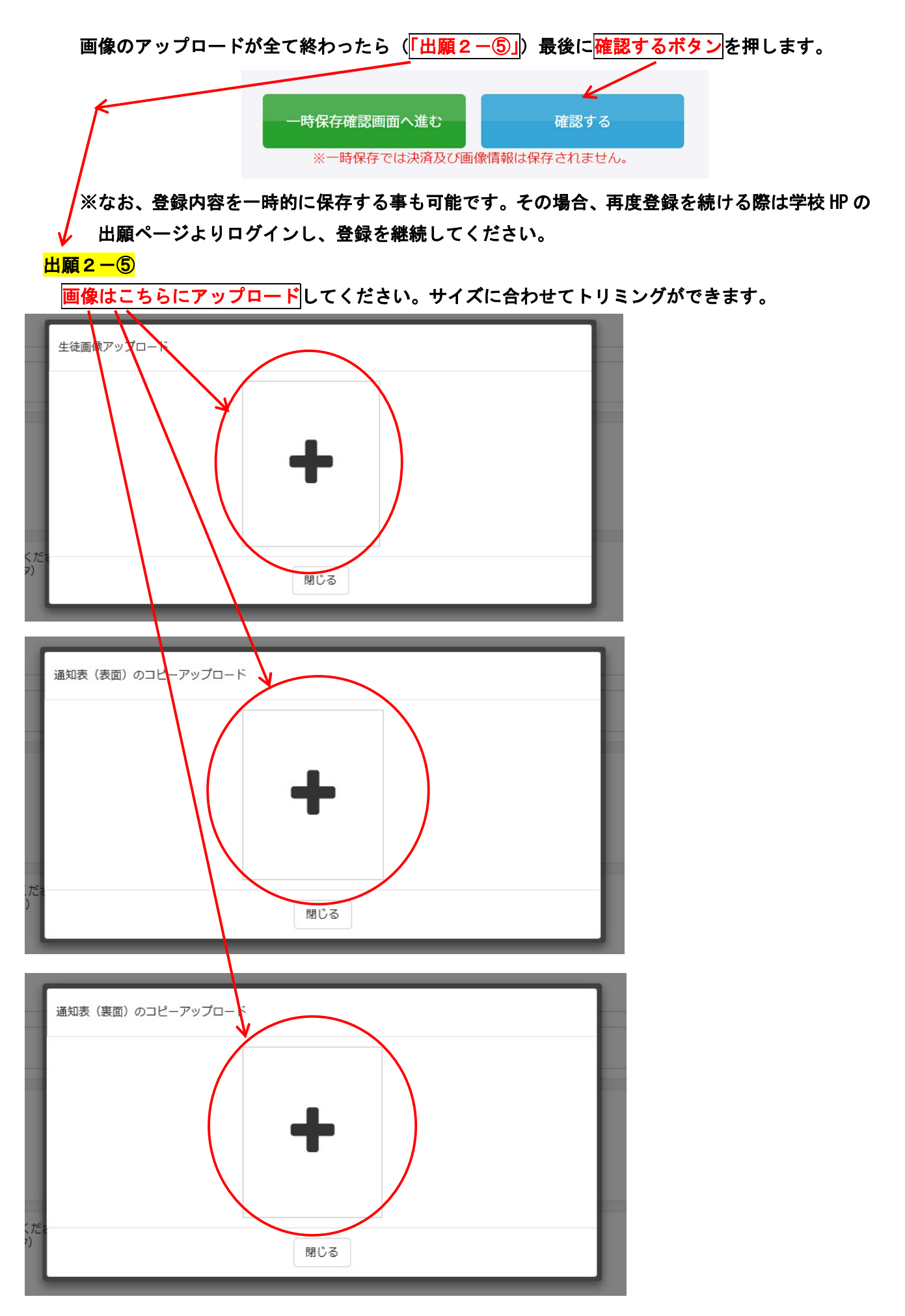

裏面になにも記載がない場合は、アップロード不要です。

## 出願2-6-1

※クレジット決済

# 決済画面ページの遷移に沿って、お客様情報を入力していきます。

| UnivaPay 🗙                   | ページA                |
|------------------------------|---------------------|
| 聖ヨゼフ学園中学校                    | メールアドレス・電話番号を入力します。 |
|                              | ※電話番号のハイフンは不要です。    |
|                              |                     |
| お客様情報                        |                     |
| メールアドレス<br>example@email.com |                     |
| 室託本号                         |                     |
|                              |                     |
| *                            |                     |
|                              |                     |
| / IlnivePey 🗸                | 1                   |
|                              | ページ B               |
| 聖ヨゼフ学園中学校                    | クレジットカード情報を入力します。   |
|                              |                     |
| カード情報                        |                     |
| カード名義                        |                     |
| TARO YAMADA                  |                     |
| カード番号                        |                     |
| 4444 3333 2222 1111          |                     |
| 有効期限(月/年)                    |                     |
| 12/23                        |                     |
| セキュリティコード                    |                     |
| 個人情報の取扱いについて                 |                     |
| <u>国大時報の収録でもことで</u><br>学信    |                     |
|                              |                     |
|                              |                     |

内容を確認したうえで、「送信ボタン」を押下しお手続きください。 ※お支払いに際しては事務手続料がかかり、自己負担となります。

#### 出願2-6-2

※ペイジーまたはコンビニ決済

決済画面ページの遷移に沿って、お客様情報を入力していきます。

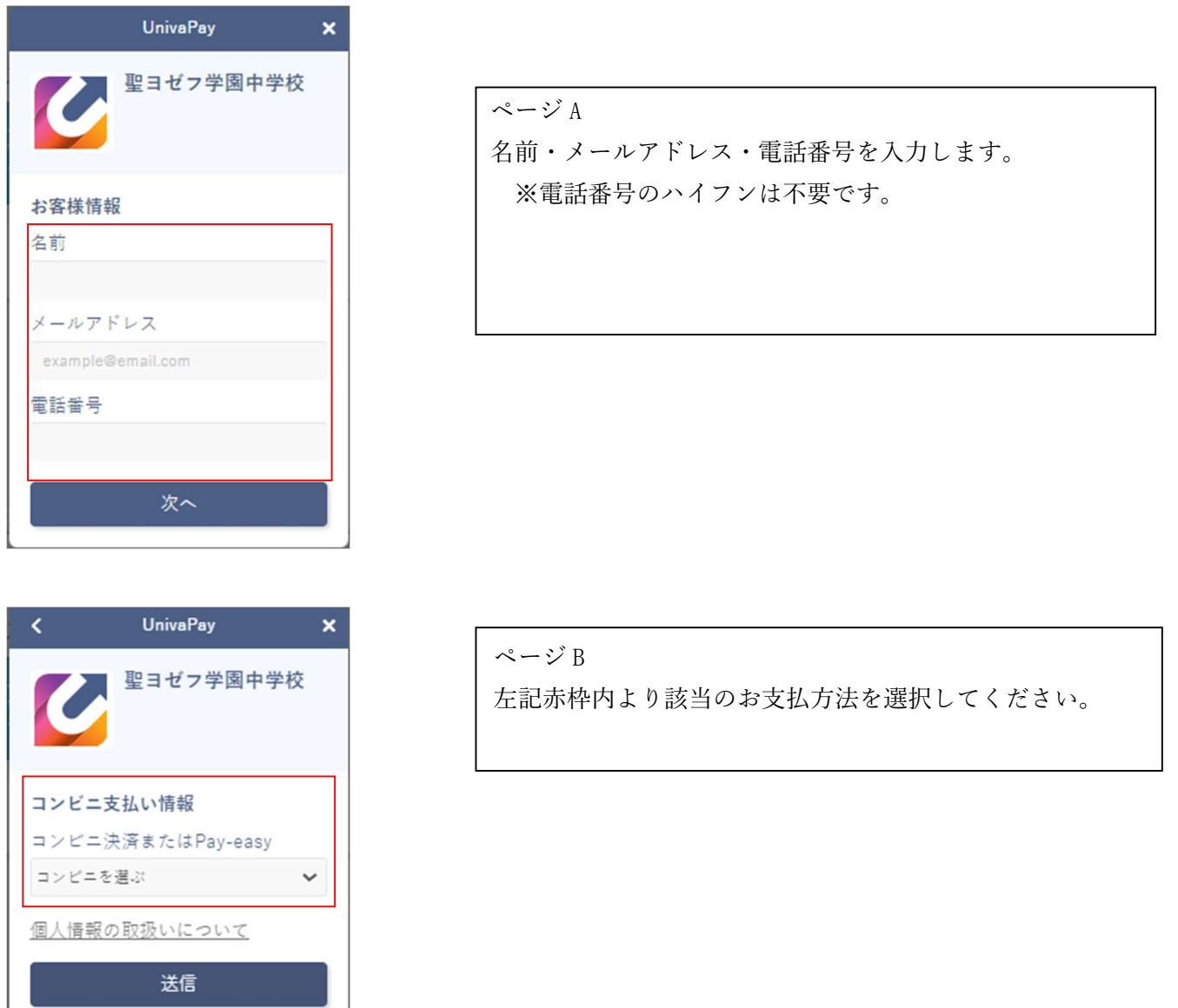

入力内容を確認し、「送信」ボタンを押下します。

※お支払いに際しては事務手続料がかかり、自己負担となります。

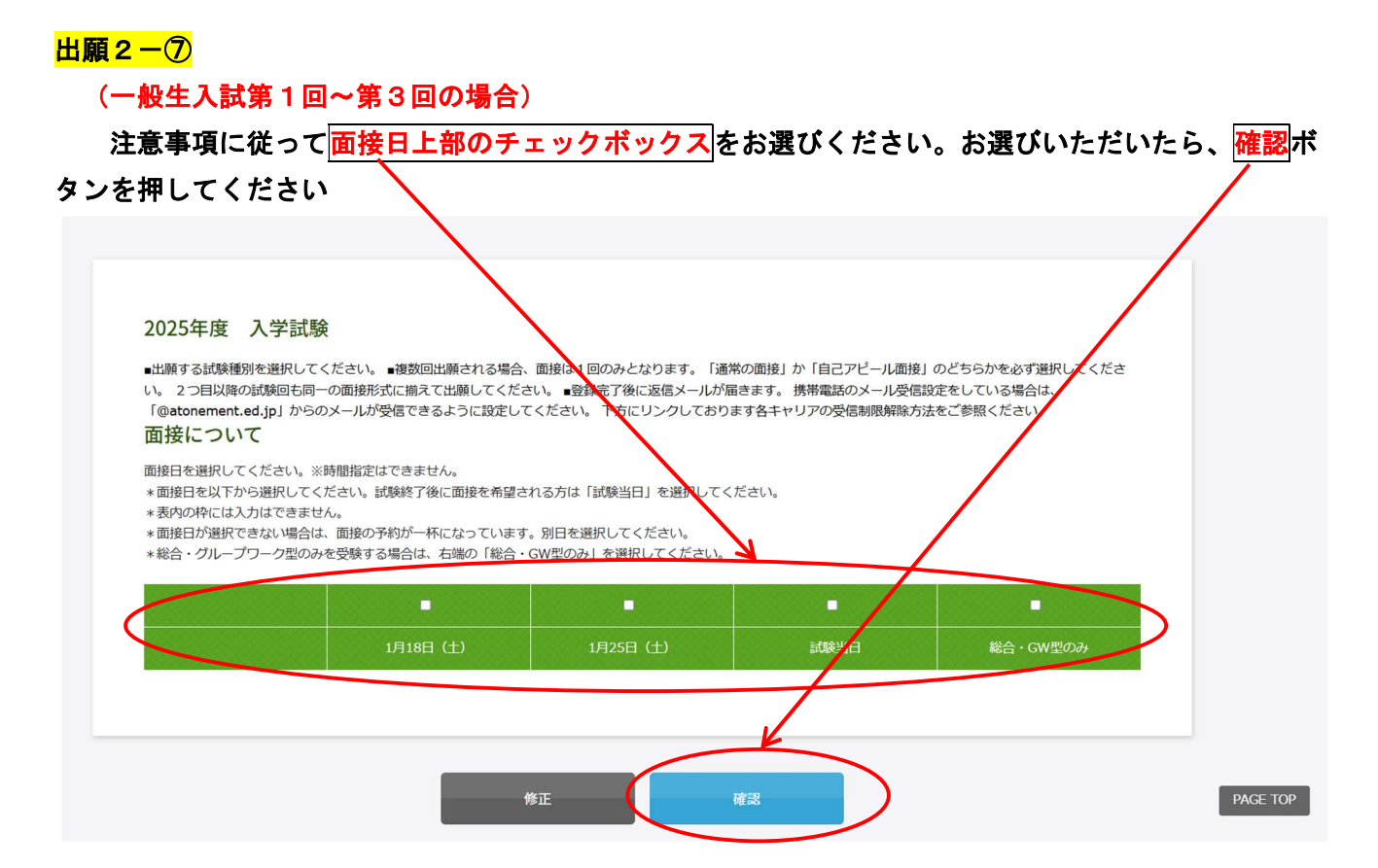

# 出願2一⑦

確認画面で確認が済みましたら、最下部の登録ボタンを押してください。このような画面が出ましたら、登録完了です。メールをご確認ください。

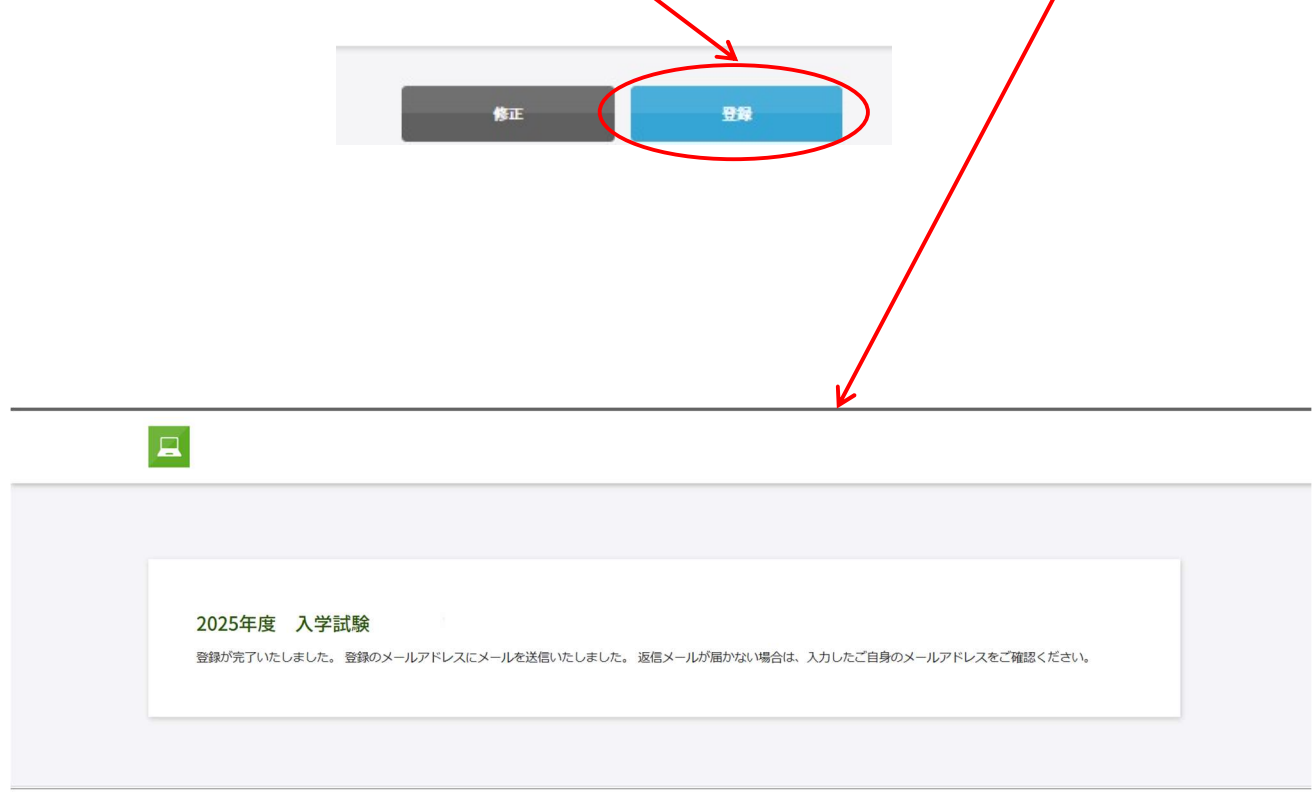

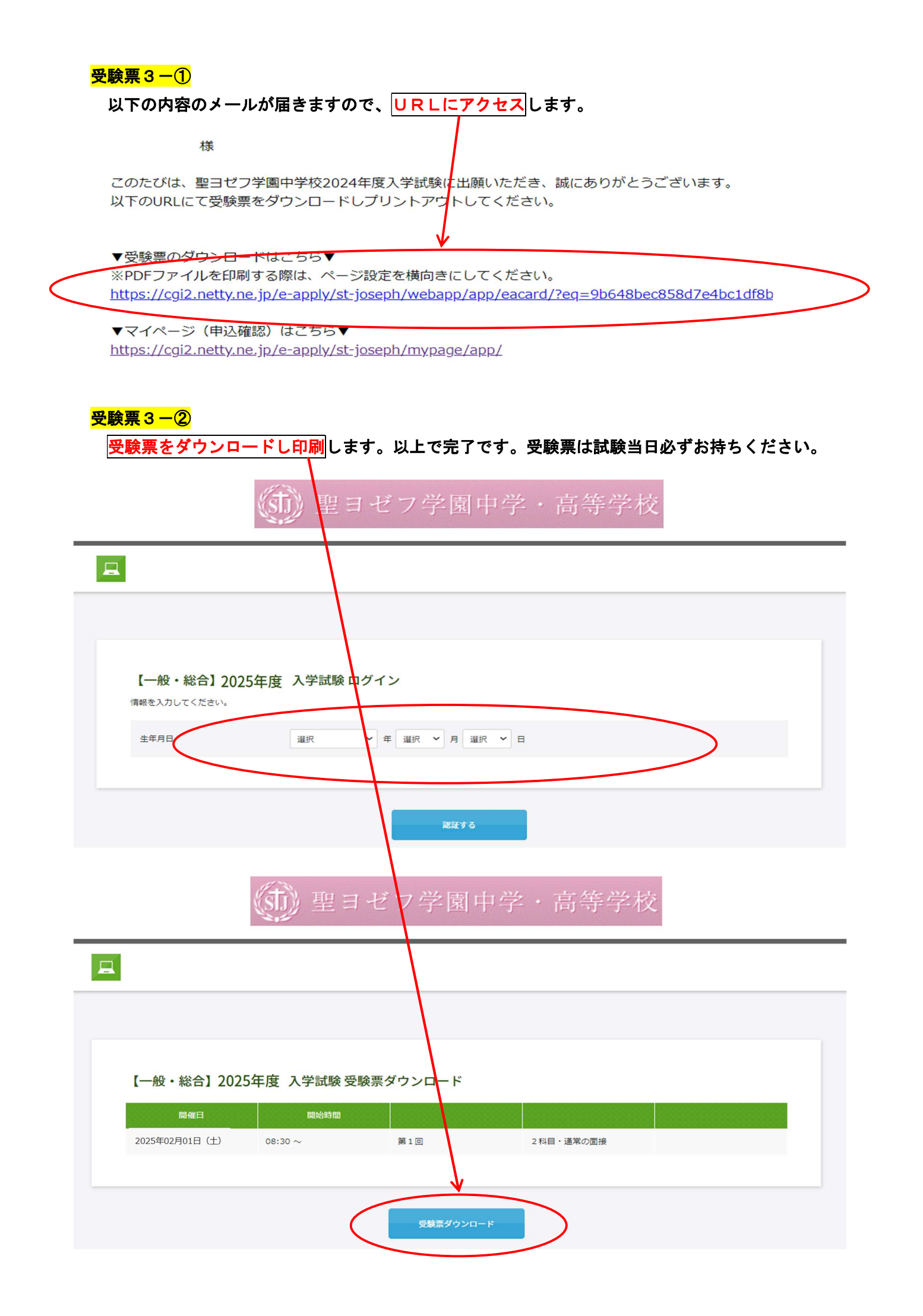